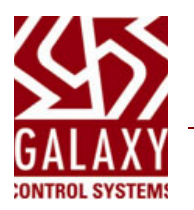

**RE:** Configuring of AES Encryption – page 1 of 3 **Date:** 28 JAN 2015

Galaxy Control Systems supports AES Encrypted communications at the Galaxy Access Control Panels, System Galaxy software application and software services.

### Stipulations

- The Encryption Pass Phrase must be between 16 and 39 characters long.
- The Encryption Pass Phrase configured in the access control panel must exactly match the Encryption Pass Phrase configured in the GCS Event Service.

#### **Configuration Recommendations**

- A. The Encryption Type should be set to "AES" in the System Galaxy client software.
- B. The Encryption Type should be set to "AES" for both incoming and outgoing communications within the GCS Service Manager Utility. The 'Allow Client to Specify' option should be enabled.
- C. Encryption Pass Phrase must be configured in the GCS Event Service.
- D. Encryption Pass Phrase must be configured in each access control panel.

# Setting AES Encryption Concept Diagram

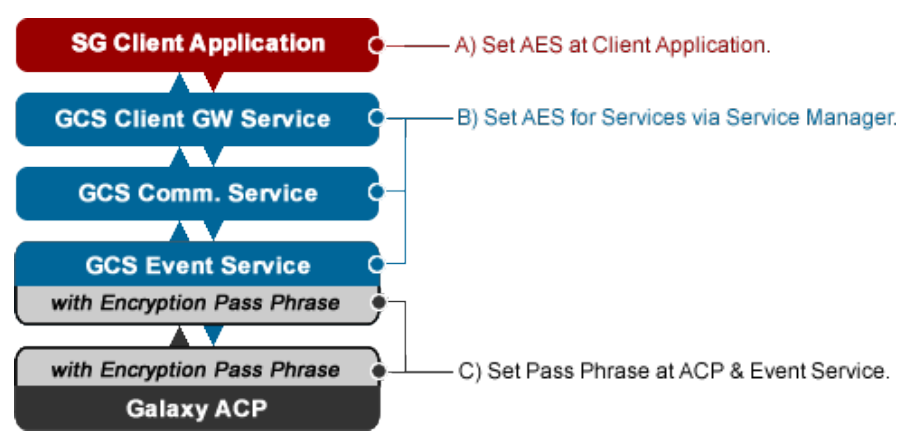

Daniel Gramlich Technical Director Galaxy Control Systems

> GALAXY CONTROL SYSTEMS 3 North Main Street Walkersville, MD 21793 301.845.6600 Phone 301.898.3331 Fax

# **Galaxy Control Systems**

**RE:** Configuring of AES Encryption – page 2. **Date:** 28 JAN 2013

#### **Configuration Instructions for AES Encryption**

- A. Set AES Encryption in SG Client Application:
  - Launch the System Galaxy client software and Sign In with a master-level password.
  - Open the *Client Gateway Connections Settings* screen from the main menu: [ Configure>Options>Client Gateway ].
  - Set the 'Package' field to "AES".
  - Click the OK button to save setting.

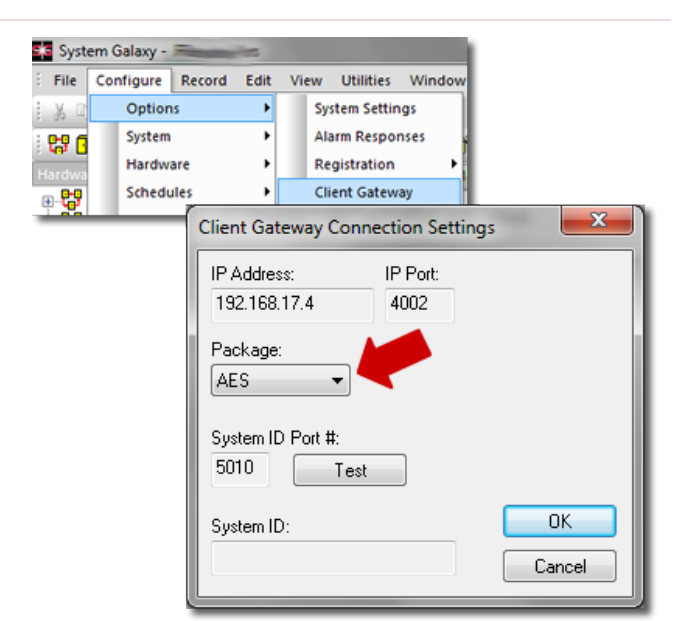

- B. Set AES Encryption in GCS Services:
  - Launch the GCS Service Manager (.exe) from Galaxy Utility folder on Main Comm Server
    [C:\GCS\System Galaxy\Utilities\].
  - Stop all Galaxy GCS Services in the list. Green indicates that the service is running.
  - Highlight the service and click Stop. Dependent services should also stop.
  - Open the Synchronize Encryption Settings screen from the menu:
    [Utilities > Synchronize Encryption ... ].
  - Enable (check) the 'Allow Client to Specify' option.
  - Set the 'Protocol' field to "AES" for both the Incoming and Outgoing Connections.
  - Click the Save button before exiting screen.

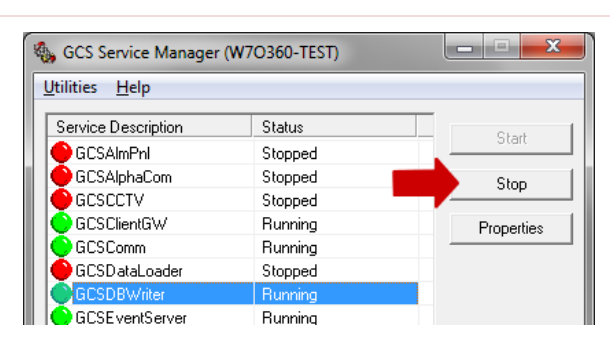

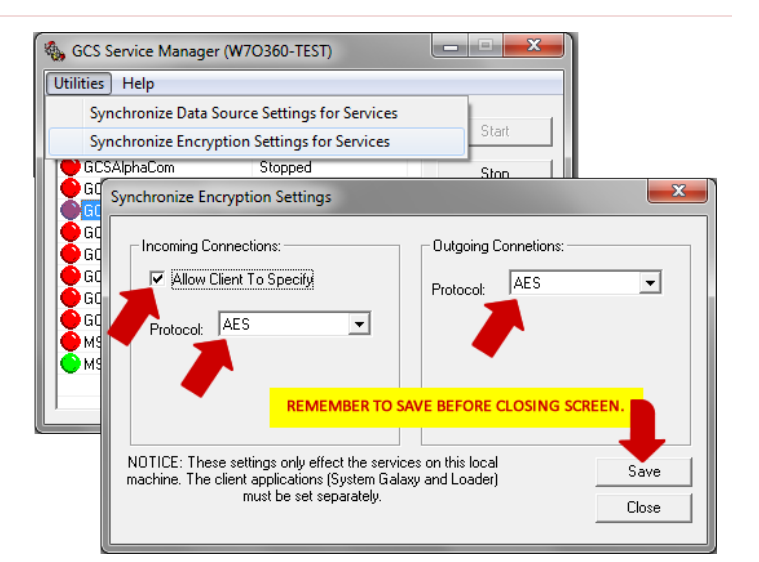

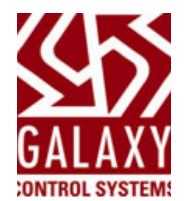

# **RE:** Configuring of AES Encryption – page 3. **Date:** 28 JAN 2013

### **Configuration Instructions for AES Encryption - continued**

- C. Set Pass Phrase in GCS Event Service:
  - Launch the GCS Event Service (.exe) as a stand-alone app from the GCS folder:
    [C:\GCS\System Galaxy\].
  - Open the *Service Settings* screen from the Setup Menu.
  - On the *Controller Settings* tab, enable (check) the 'Encrypt Data' option.
  - Enter a Pass Phrase that is between 16 and 39 characters long. The pass phrase must exactly match the phrase entered into ACP.
  - Click Apply and OK to save changes.
  - Exit/Terminate Event Service program.
- D. Enable Encryption & Set Pass Phrase in ACPs:
  - Connect to each ACPs using the SG Web Server Configuration Tool. *The server page will open in the default web browser*.
  - In the main screen, click on the <u>IP Address</u> link for desired panel.
  - At the bottom left corner of the Web Page, click <u>Panel Configuration</u> link.
  - Enable(check) the 'Enable Encryption of all Message Traffic' option.
  - Enter a Pass Phrase that is between 16 and 39 characters long. *The pass phrase must exactly match the phrase entered into the GCS Event Service*.
  - Click [Update] button to save changes.
  - Restart all GCS Services. Services can be restarted through the PC Services Manager, or by using the Galaxy GCS Service Manager Utility. Be sure to restart the GCS Client GW Service, the GCS Comm Service, GCS DBWriter Service, and GCS Event Service, as well as any other auxiliary GCS Service you were using.

 GCSEventServer Service Settings
 TCP/IP Client/Server Settings
 Database Settings

 Controller Connections:
 Image: Controller Connections:
 Image: Controller Connections:

 Listen Port #:
 B001
 Image: Connections:
 Image: Connections:

 Listen Port #:
 B001
 Image: Connections:
 Image: Connections:

 Listen Port #:
 B001
 Image: Connections:
 Image: Connections:

 Encryption Settings:
 Image: Concentroller Connections:
 Image: Connections:

 Image: Concentroller Connections:
 Image: Connections:
 Image: Connections:

 Image: Concentroller Connections:
 Image: Connections:
 Image: Connections:

 Image: Concentroller Connections:
 Image: Connections:
 Image: Connections:

 Image: Concentroller Connections:
 Image: Connections:
 Image: Connections:

 Image: Concentroller Connections:
 Image: Connections:
 Image: Connections:

 Image: Connections: Connections:
 Image: Connections:
 Image: Connections:

 Image: Connections: Connections: Connections:
 Image: Connections:
 Image: Connections:

 Image: Connections: Connections: Connections: Connections: Connections: Connections: Connections: Connections: Connections: Connections: Connections: Connections: Connections: Connections:

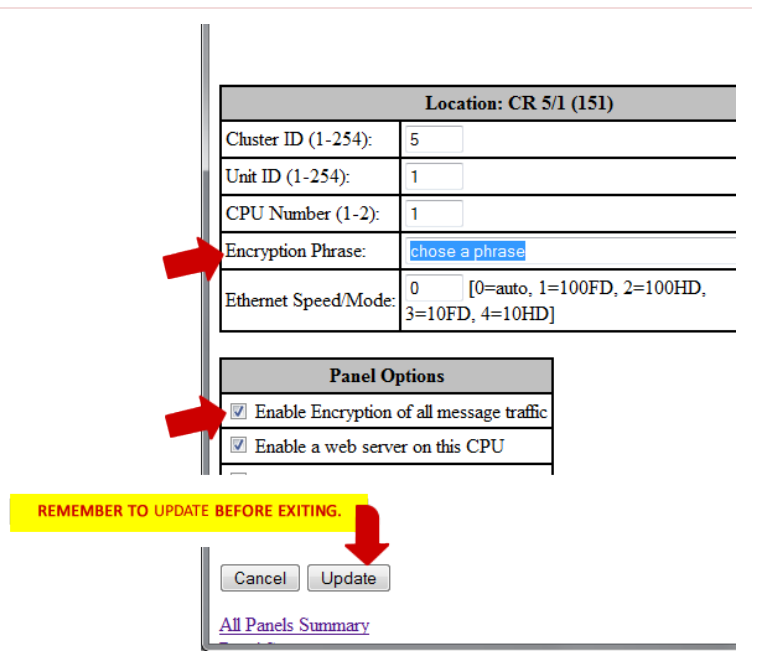